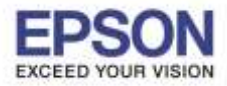

## 1.คลิกสัญลักษณ์ Wi-Fi >> คลิกที่ Create Network

| 🛜 😱 🜒) 32% 🗊 📕          | Mon 18:36 |
|-------------------------|-----------|
| WI-Fi: On               |           |
| Turn Wi-Fi Off          |           |
| ✓ LinkSys2015           | 9         |
| Ami_5G                  | 9 🗧       |
| DIRECT-44FB4175         | 9         |
| ETH                     | ê 🛜       |
| ETH-BO                  | 9         |
| ETH-CS                  | ê 🛜       |
| ETH-CUSTOMER            | 9 🛜       |
| ETH-GUESTS              | ê 🛜       |
| ETH-IS                  | ê 🖗       |
| ETH-MKT                 | ê 🤶       |
| ETH-SALE                | 9 😤       |
| homewifi                | ê 🤿       |
| Plantheon               | 9 🗟       |
| true_homewifi_AAE       | ê 🗟       |
| true_homewifi_DBPV      | ê 🗟       |
| true_homewifi_JYJ       | ê 🤿       |
| Join Other Network      |           |
| Create Network          |           |
| Open Network Preference | es        |

2. พิมพ์ชื่อเครือข่ายที่ต้องการ ในที่นี้คือ hotline\_test และตัว Channel ให้เลือกเป็น 11

#### คลิก **Create**

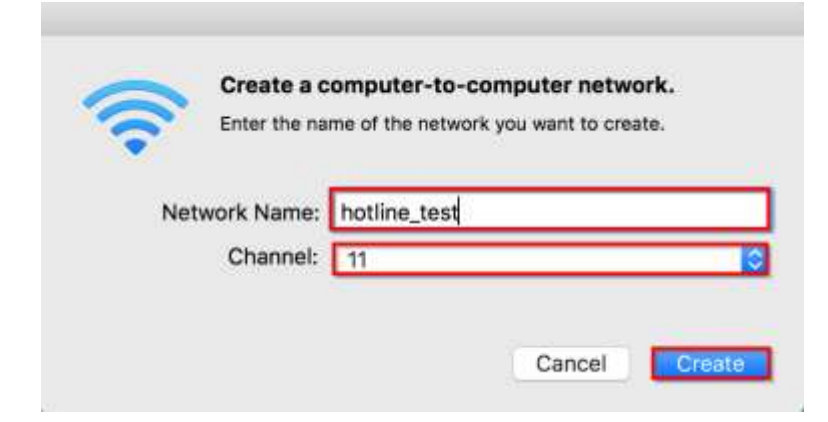

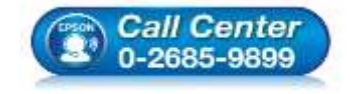

- สอบถามข้อมูลการใช้งานผลิตภัณฑ์และบริการ โทร.0-2685-9899
- เวลาทำการ : วันจันทร์ ศุกร์ เวลา 8.30 17.30 น.ยกเว้นวันหยุดนักขัตฤกษ์
- <u>www.epson.co.th</u>

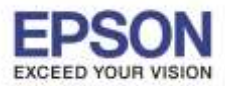

: วิธีการเชื่อมต่อ Wi-Fi แบบ Adhoc : L365 : MAC OSX

## 3.จะปรากฏชื่อเครือข่ายที่สร้างขึ้นมา

| L_J = Mon 18:37              | ľ |
|------------------------------|---|
| WI-FE Looking for Networks   |   |
| Wi-Fi Recommendations        |   |
| Turn Wi-Fi Off               |   |
| Ami_5G 🔒 🤤                   |   |
| APMM_HOTSPOT                 |   |
| DIRECT-44FB4175              |   |
| ETH 🔒 🤗                      |   |
| ETH-BO 🔒 🤗                   |   |
| ETH-CS                       |   |
| ETH-CUSTOMER                 |   |
| ETH-GUESTS                   |   |
| ETH-IS 🔒 🤶                   |   |
| ETH-MKT 🔒 🤤                  |   |
| ETH-SALE                     |   |
| HP-Print-61-LaserJet 1102    |   |
| LinkSys2015                  |   |
| Plantheon 🔒 🤶                |   |
| syap 🔒 🤶                     |   |
| Device                       |   |
| ✓ hotline_test               | J |
| Disconnect from hotline_test |   |
| Join Other Network           |   |
| Create Network               |   |
| Open Network Preferences     |   |

## 4.ดับเบิ้ลคลิกไฟล์ไดร์เวอร์ ถ้าไม่มีให้ทำการดาวน์โหลดตามลิ้งค์ด้านล่าง

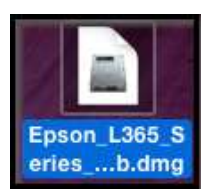

http://download.ebz.epson.net/dsc/du/02/DriverDownloadInfo.do?LG2=EN&CN2=SG&CTI=59&PRN=L3 65%20Series&OSC=MI

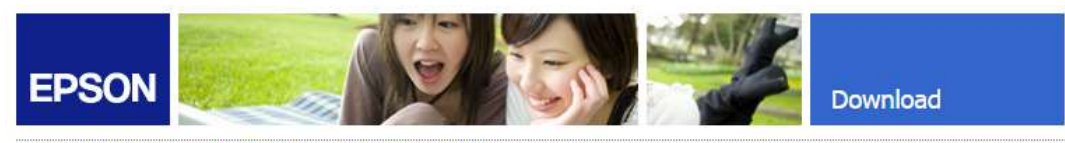

#### Web Installer Mac - L365 Series (EAM)

| Product name   | L365 Series                                                                                                    |  |  |
|----------------|----------------------------------------------------------------------------------------------------|--|--|
| Language       | All language                                                                                                    |  |  |
| 05             | Mac OS X - Intel, Mac OS X 10.6.0-10.6.x, Mac OS X 10.7.0-10.7.x, Mac O<br>X 10.8.0-10.8.x, Mac OS X 10.9.0-10.9.x, Mac OS X 10.10.0 - 10.10.x, Mac<br>OS X 10.11.0-10.11.x, Mac OS X 10.12.0-10.12.x |  |  |
| Country/Region | Singapore                                                                                                    |  |  |
| Version        | Ver. 1.2(08-2016)                                                                                                    |  |  |
| File name      | Epson_L365_Series_EAM_12_Web.dmg                                                                                                    |  |  |
| File size      | 91.47 MB                                                                                                    |  |  |

Please see <u>Epson's Software License Agreement</u> for the terms and conditions of your download. By clicking the **Accept** button, you are agreeing to abide by the terms and conditions of the Software License Agreement.

Accept Decline

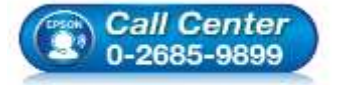

- สอบถามข้อมูลการใช้งานผลิตภัณฑ์และบริการ
  - โทร.0-2685-9899
- เวลาทำการ :วันจันทร์ ศุกร์ เวลา 8.30 17.30 น.ยกเว้นวันหยุดนักขัดฤกษ์
- <u>www.epson.co.th</u>

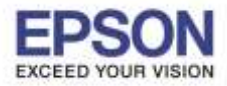

: วิธีการเชื่อมต่อ Wi-Fi แบบ Adhoc : L365 : MAC OSX

# 5.ดับเบิ้ลคลิกที่ Install Navi

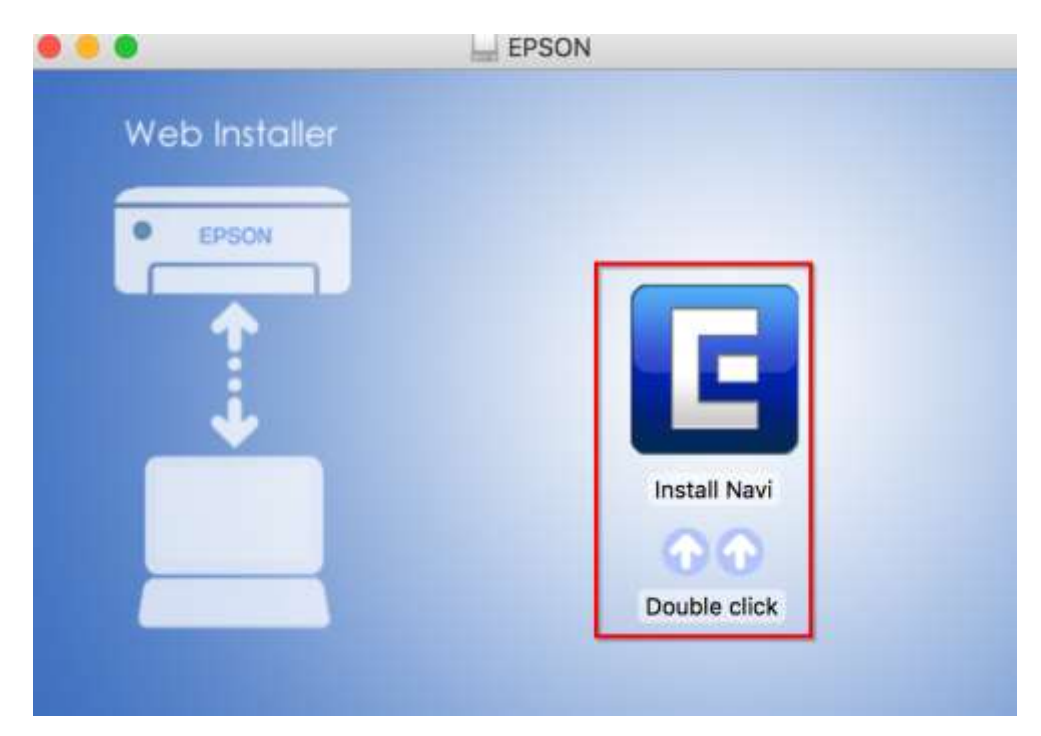

### 6.คลิก **Open**

| 0 | "Install Navi" is an<br>Internet. Are you s                                | I application downloaded from the<br>sure you want to open it?                                             |
|---|----------------------------------------------------------------------------|----------------------------------------------------------------------------------------------------|
| 4 | "Install Navi" is on the<br>"Epson_L365_Series_E<br>image on October 11, 1 | disk image<br>EAM_12_Web.dmg". Safari downloaded this disk<br>2559 BE from <b>download.ebz.epson.net</b> . |
|   |                                                                            |                                                                                                    |
|   | Don't warn me v                                                            | when opening applications on this disk imag                                                                |

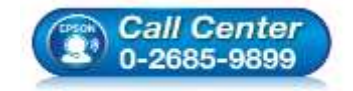

- สอบถามข้อมูลการใช้งานผลิตภัณฑ์และบริการ โทร.0-2685-9899
- เวลาทำการ : วันจันทร์ ศุกร์ เวลา 8.30 17.30 น.ยกเว้นวันหยุดนักขัตฤกษ์
- <u>www.epson.co.th</u>

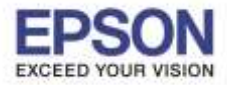

## 7.ถ้าเครื่องคอมมีพาสเวิร์ด ให้ใส่พาสเวิร์ด และคลิก OK

| password t | o allow this. |
|------------|---------------|
| User Name: | HotLine       |
| Password:  | •••••         |

#### 8.คลิก I agree to the contents of the License Agreement. และคลิก Next

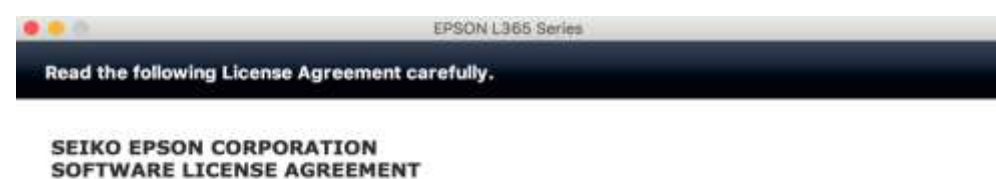

IMPORTANTI READ THIS SOFTWARE LICENSE AGREEMENT CAREFULLY. The computer software product, fontware, typefaces and/or data, including any accompanying explanatory written materials (the "Software") should only be installed or used by the Licensee ("you") on the condition you agree with SEIKO EPSON CORPORATION ("EPSON") to the terms and conditions set forth in this Agreement. By installing or using the Software, you are representing to agree all the terms and conditions set forth in this Agreement. You should read this Agreement carefully before installing or using the Software. If you do not agree with the terms and

conditions of this Agreement, you are not permitted to install or use the Software.

1. License. EPSON and its suppliers grant you a personal, nonexclusive, royalty-free, non-sublicensable limited license to install and use the Software on any single computer or computers that you intend to use directly or via network. You may allow other users of the computers connected to the network to use the Software, provided that you (a) ensure that all such users agree and are bound by the terms and conditions of this Agreement, (b) ensure that all such users use the Software only in conjunction with the computers and in relation to the network of which they form part, and (c) indemnify and keep whole EPSON and its suppliers against all damages, losses, costs, expenses and liabilities which EPSON or its suppliers may incur as a consequence of such users failing to observe and perform the terms and conditions of this Agreement. You may also make copies of the Software as necessary for backup and archival purposes, provided that the copyright notice is reproduced in its entirety on the backup copy. The term "Software" shall include the software

I agree to the contents of the License Agreement.

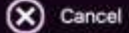

| Next | $\overline{\mathbf{G}}$ |
|------|-------------------------|
| AGAL | S                       |

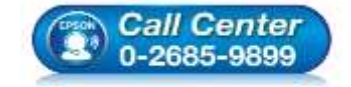

- สอบถามข้อมูลการใช้งานผลิตภัณฑ์และบริการ โทร.0-2685-9899
- เวลาทำการ : วันจันทร์ ศุกร์ เวลา 8.30 17.30 น.ยกเว้นวันหยุดนักขัตฤกษ์
- <u>www.epson.co.th</u>

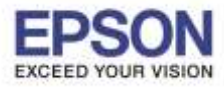

หัวข้อ รองรับปริ้นเตอร์รุ่น ระบบปฏิบัติการ : วิธีการเชื่อมต่อ Wi-Fi แบบ Adhoc : L365 : MAC OSX

### 9.คลิก **Next**

| • • •      | EPSON L365 Series |  |
|------------|-------------------|--|
| Start Here |                   |  |
|            |                   |  |

Have you finished filling ink into the ink tanks? For details on filling ink and install the ink tank unit correctly, see the printer manual.

After filling ink into the ink tanks and install the ink tank unit, click [Next].

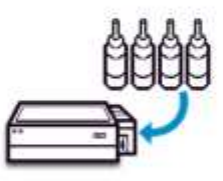

| Next 🏵 |
|--------|
|        |

#### 10.คลิก **Install**

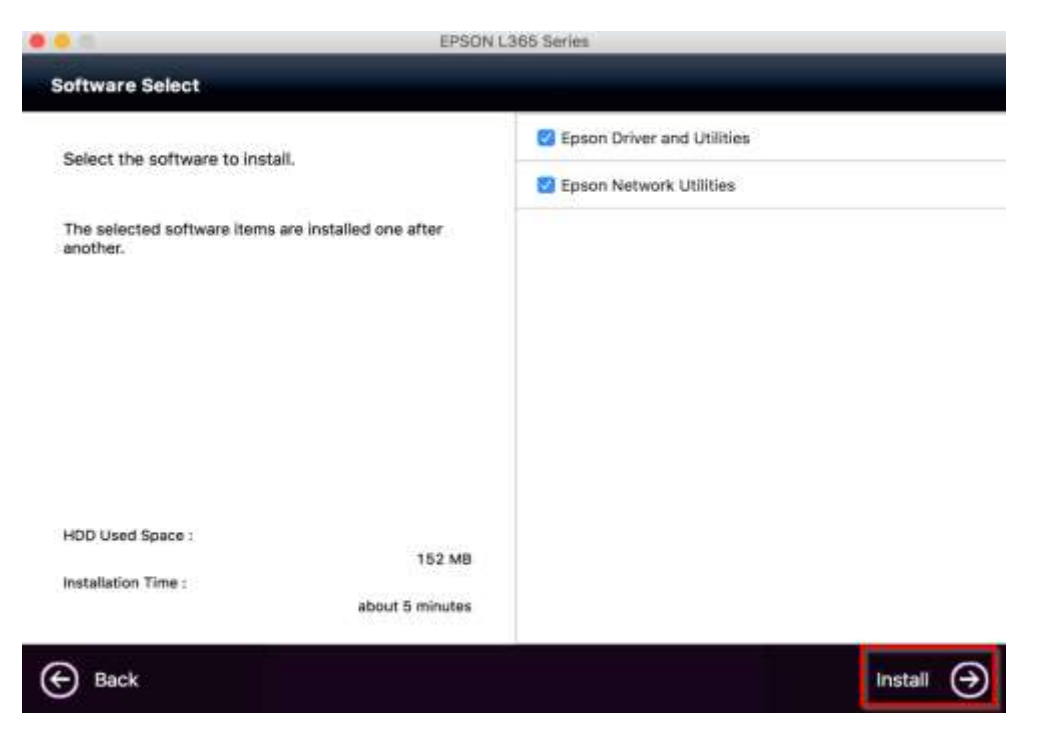

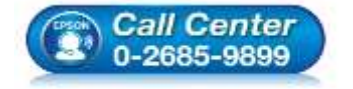

- สอบถามข้อมูลการใช้งานผลิตภัณฑ์และบริการ โทร.0-2685-9899
- เวลาทำการ : วันจันทร์ ศุกร์ เวลา 8.30 17.30 น.ยกเว้นวันหยุดนักขัตฤกษ์
- <u>www.epson.co.th</u>

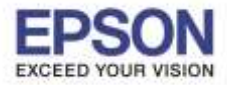

หัวข้อ รองรับปริ้นเตอร์รุ่น ระบบปฏิบัติการ : วิธีการเชื่อมต่อ Wi-Fi แบบ Adhoc : L365 : MAC OSX

#### 11.จะปรากฏหน้าต่างดังรูป

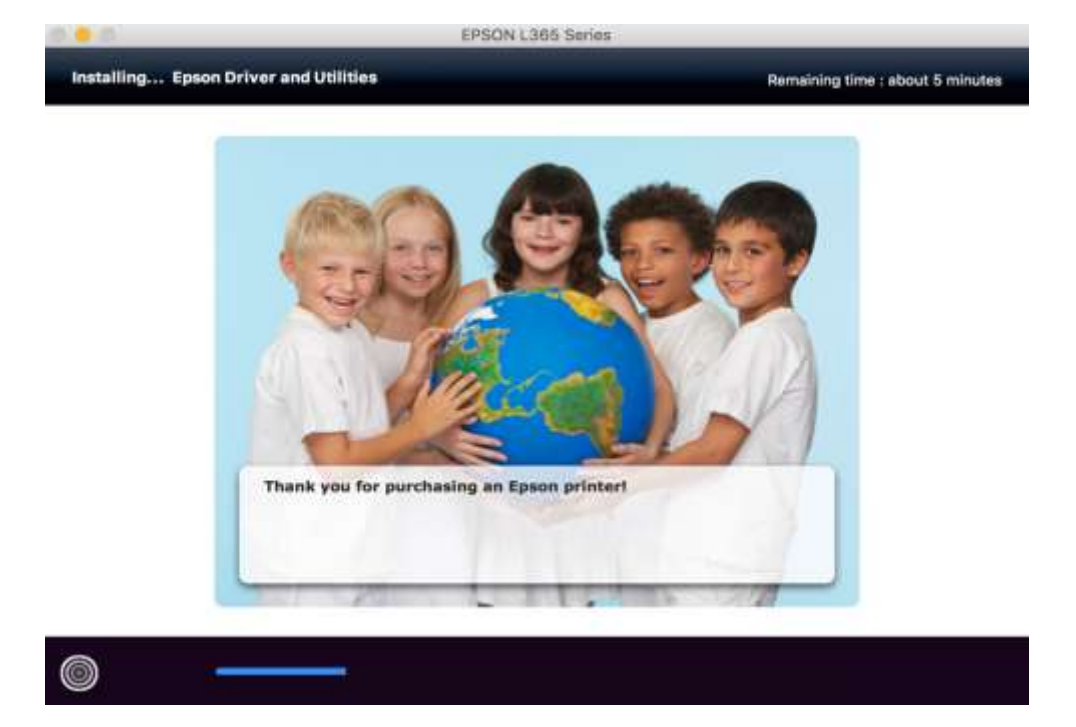

### 12.คลิก Ink charging is complete. คลิก Next

Call Center 0-2685-9899

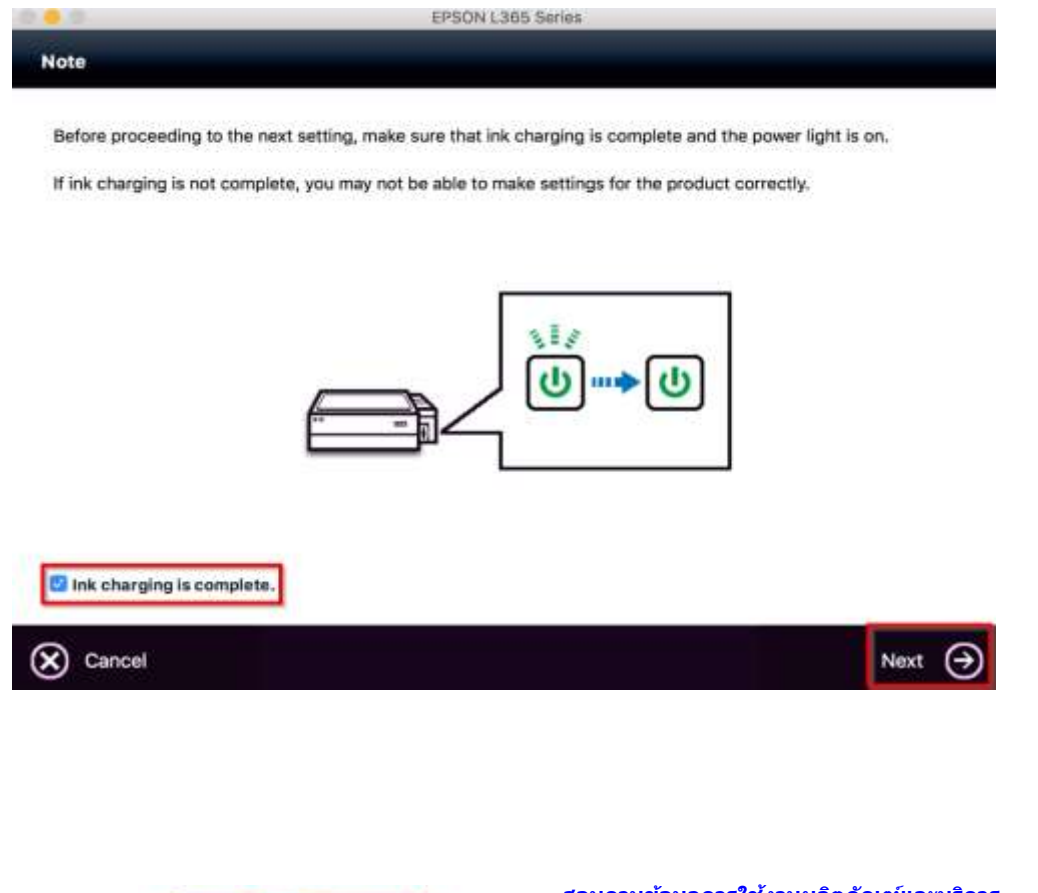

- สอบถามข้อมูลการใช้งานผลิตภัณฑ์และบริการ โทร.0-2685-9899
- เวลาทำการ : วันจันทร์ ศุกร์ เวลา 8.30 17.30 น.ยกเว้นวันหยุดนักขัดฤกษ์
- <u>www.epson.co.th</u>

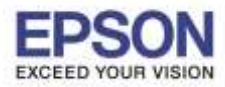

หัวข้อ รองรับปริ้นเตอร์รุ่น ระบบปฏิบัติการ : วิธีการเชื่อมต่อ Wi-Fi แบบ Adhoc : L365

: MAC OSX

#### 13.คลิก Wi-Fi Network Connection

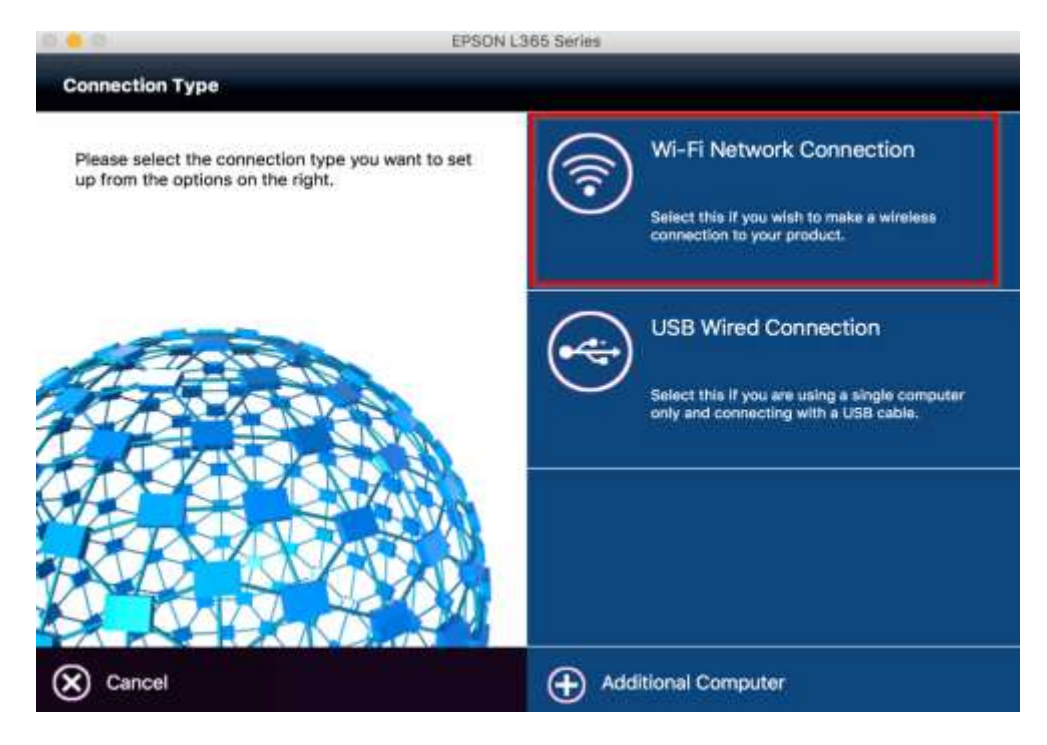

#### 14.คลิก Easy Wi-Fi Setup

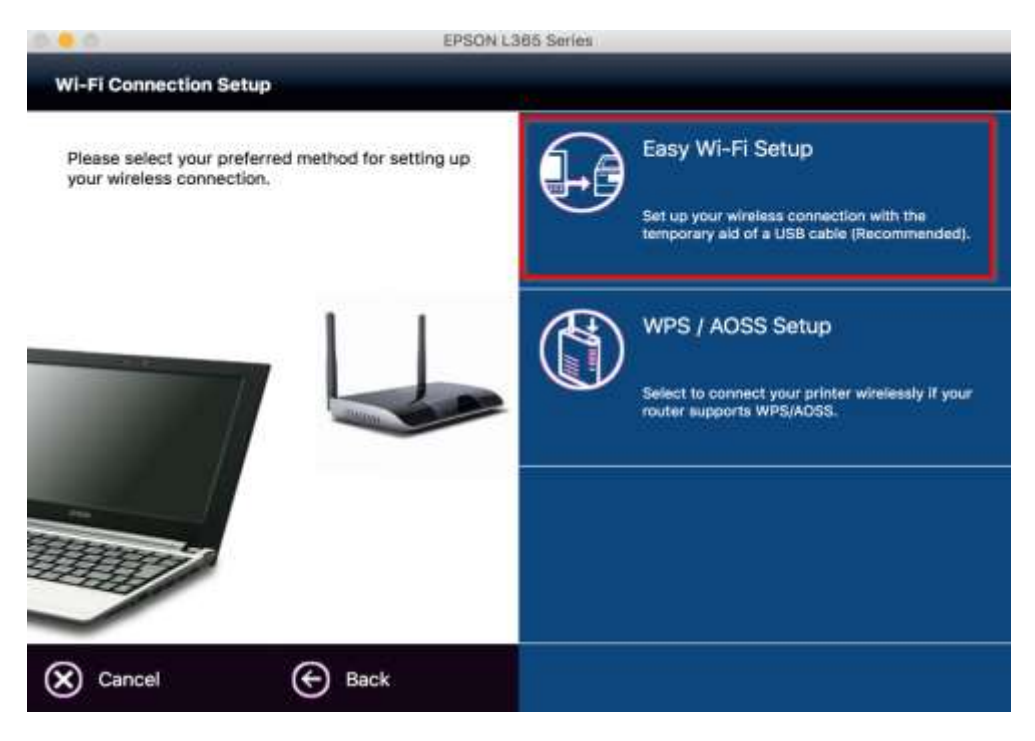

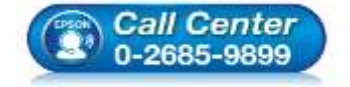

- สอบถามข้อมูลการใช้งานผลิตภัณฑ์และบริการ โทร.0-2685-9899
- เวลาทำการ : วันจันทร์ ศุกร์ เวลา 8.30 17.30 น.ยกเว้นวันหยุดนักขัตฤกษ์
- <u>www.epson.co.th</u>

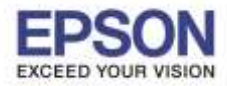

## 15.ขั้นตอนนี้ให้ทำการต่อสาย USB เพื่อช่วยการเชื่อมต่อ และคลิก Next

|                    | EPSON L365 Series                                           |         |
|--------------------|-------------------------------------------------------------|---------|
| Easy Wi-Fi Setup   |                                                             |         |
| Turn on the produc | and then connect the product to the computer using a USB ca | ble.    |
| 15                 |                                                             |         |
| Tail -             |                                                             | FU      |
| 20                 |                                                             |         |
| ~                  |                                                             |         |
| Do not remo        | ve a USB cable until instructed to do so.                   |         |
|                    | 2                                                           |         |
| Cancel             | Back                                                        | Next (→ |

## 16.คลิก **Open**

| 0 | "EpsonNet Setup"<br>Internet. Are you s                                 | ' is an application downloaded from the<br>sure you want to open it?                                             |
|---|-------------------------------------------------------------------------|----------------------------------------------------------------------------------------------------|
|   | "EpsonNet Setup" is o<br>"Epson_L365_Series_E<br>image on October 11, 2 | n the disk image<br>EAM_12_Web.dmg". Safari downloaded this disk<br>2559 BE from <b>download.ebz.epson.net</b> . |
|   | Don't warn me v                                                         | when opening applications on this disk imag                                                                      |
|   |                                                                         |                                                                                                    |

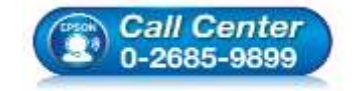

- สอบถามข้อมูลการใช้งานผลิตภัณฑ์และบริการ โทร.0-2685-9899
- เวลาทำการ : วันจันทร์ ศุกร์ เวลา 8.30 17.30 น.ยกเว้นวันหยุดนักขัตฤกษ์
- <u>www.epson.co.th</u>

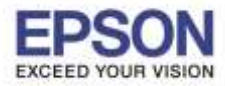

หัวข้อ รองรับปริ้นเตอร์รุ่น ระบบปฏิบัติการ : วิธีการเชื่อมต่อ Wi-Fi แบบ Adhoc : L365 : MAC OSX

## 17.คลิก **Next**

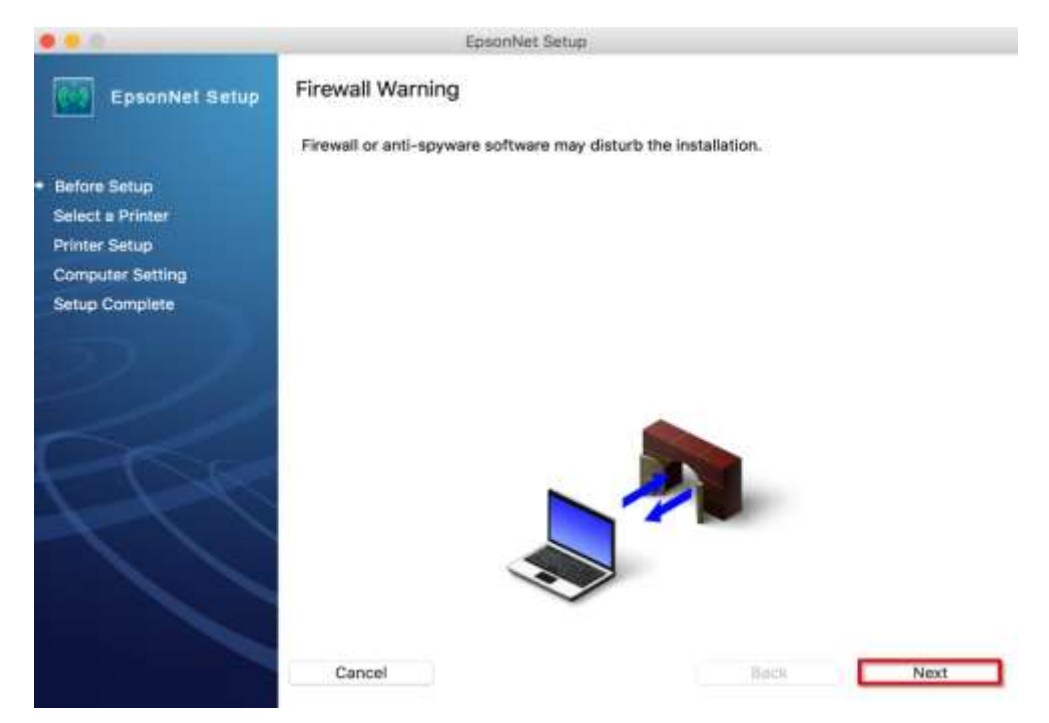

## 18.จะปรากฎหน้าต่างคันหาเครื่องพิมพ์

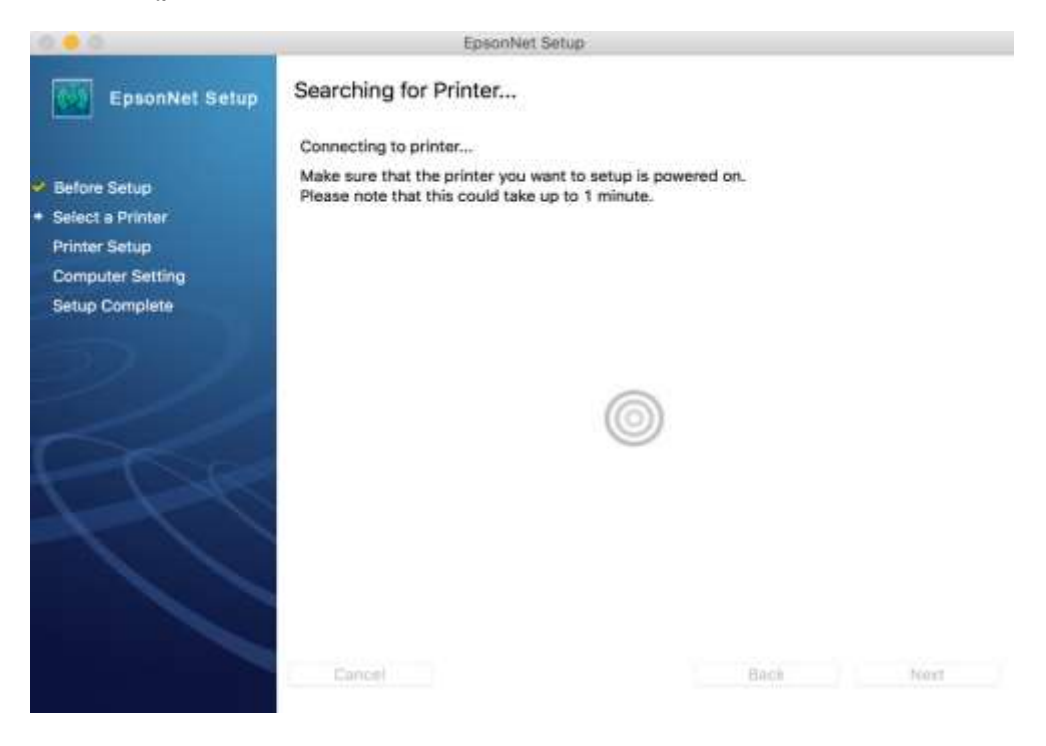

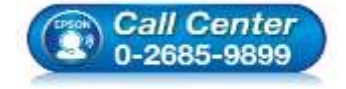

- โทร**.0-2685-9899**
- เวลาทำการ :วันจันทร์ ศุกร์ เวลา 8.30 17.30 น.ยกเว้นวันหยุดนักขัดฤกษ์
- www.epson.co.th

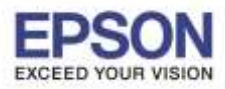

## 19.แสดงรุ่น **L365** คลิก Next

| 0.0              | -                                                                                                    | EpsonNet Setup                    |                     |         |
|------------------|----------------------------------------------------------------------------------------------------|-----------------------------------|---------------------|---------|
| EpsonNet Setup   | Select a Printer                                                                                               |                                   |                     |         |
|                  | To set up the network                                                                                          | connection for the printer, selec | t it from the list. |         |
| Before Setup     |                                                                                                    |                                   |                     |         |
| Select a Printer |                                                                                                    |                                   | Supporting Taxa     | 1110 14 |
| Printer Setup    | X 1365 Series                                                                                                  | Network Not Set                   | LIS8                | 44D24   |
| Computer Setting |                                                                                                    |                                   |                     |         |
|                  |                                                                                                    |                                   |                     |         |
|                  |                                                                                                    |                                   |                     |         |
|                  |                                                                                                    |                                   |                     |         |
|                  |                                                                                                    |                                   | Search Age          | ain     |
|                  |                                                                                                    |                                   |                     |         |
|                  |                                                                                                    |                                   |                     |         |
|                  |                                                                                                    |                                   |                     |         |
|                  |                                                                                                    |                                   |                     |         |
|                  |                                                                                                    |                                   |                     |         |
|                  | Cancel                                                                                                    |                                   | Back                | Next    |
|                  | The second second second second second second second second second second second second second second second s |                                   |                     |         |

## 20.คลิกชื่อเครือข่ายที่สร้างขึ้นมา และคลิก Next

|                                  | EpsonNet S                                                             | etup                                                                                             |              |
|----------------------------------|------------------------------------------------------------------------|--------------------------------------------------------------------------------------------------|--------------|
| EpsonNet Setup                   | Wi-Fi Network Name (SSI                                                | D)                                                                                               |              |
|                                  | L365 Series MAC Addres                                                 | s: 44D244421F7E                                                                                  |              |
| Before Setup<br>Select a Printer | Select or enter the name (SSID) of                                     | of your Wi-Fi network, router/access (                                                           | soint.       |
| Printer Setup                    |                                                                        | Communication Mode: All                                                                          |              |
| Computer Setting                 | SSIO                                                                   | Communication Mode                                                                               |              |
| Setup Complete                   | C ETH-GUESTS<br>ETH-CS<br>ETH-IS<br>ETH-MKT<br>ETH-MKT<br>Hotline_test | Infrastructure<br>Infrastructure<br>Infrastructure<br>Infrastructure<br>Infrastructure<br>Ad Hoo |              |
|                                  | Enter Menually                                                         |                                                                                                  | Search Again |
|                                  | Cancel                                                                 | Back                                                                                             | Next         |

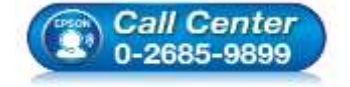

- สอบถามข้อมูลการใช้งานผลิตภัณฑ์และบริการ
- โทร**.0-2685-9899**
- เวลาทำการ : วันจันทร์ ศุกร์ เวลา 8.30 17.30 น.ยกเว้นวันหยุดนักขัดฤกษ์
- <u>www.epson.co.th</u>

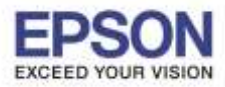

## 21.จะปรากฏหน้าต่างดังรูป

| 0.0.0                                                                                       | EpsonNet Setup                                                                                                   |  |  |
|---------------------------------------------------------------------------------------------|----------------------------------------------------------------------------------------------------|--|--|
| EpsonNet Setup                                                                              | Confirm Connection                                                                                               |  |  |
|                                                                                             | L365 Series MAC Address: 44D244421F7E                                                                            |  |  |
| Before Setup     Select a Printer     Printer Setup     Computer Setting     Setup Complete | Confirming if the printer is properly connected (to the network).<br>Please wait. This may take up to 5 minutes. |  |  |
|                                                                                             | 0                                                                                                    |  |  |
|                                                                                             | Cancal Back Nov                                                                                                  |  |  |

## 22.จะปรากฎหน้าต่างดังรูป Installation Complete คลิก Finish หรือถ้าลงสำเร็จจะมีไฟสีเขียวขึ้นค้างตรงสัญลักษณ์ Wi-Fi

| • • •                                                 | EpsonNet Setup                                                                                                    |      |
|-------------------------------------------------------|----------------------------------------------------------------------------------------------------|------|
| EpsonNet Setup                                        | Installation Complete                                                                                                    |      |
| 2 B-4 B-4                                             | L365 Series MAC Address: 44D244421F7E                                                                                                    |      |
| <ul> <li>Belect a Printer</li> </ul>                  | Setup completed successfully. Add the printer from Print & Scan in System<br>Preferences.                                                                                                    |      |
| Printer Setup     Computer Setting     Setup Complete | NOTE:<br>If you connect the printer to your network, the print queue will not be created<br>automatically. Open System Preferences and add the printer using Print & Scan. If you<br>connect the printer via USB and the printer driver is installed, the print queue will be<br>created automatically. |      |
|                                                       | Cancel Back Finish                                                                                                    | Wifi |

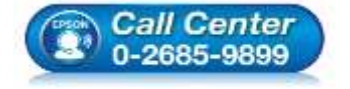

- สอบถามข้อมูลการใช้งานผลิตภัณฑ์และบริการ
- โทร.**0-2685-9899**
- ง เวลาทำการ : วันจันทร์ ศุกร์ เวลา 8.30 17.30 น.ยกเว้นวันหยุดนักขัตฤกษ์
- <u>www.epson.co.th</u>

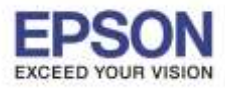

### 23.หน้าต่าง Printers & Scanners กดรูป +

| Printers                                |                     | Print Scan                      |                     |
|-----------------------------------------|---------------------|---------------------------------|---------------------|
| EPSON L365 Series<br>Offline, Last Used | _                   | EPSON L565 Serie                | s                   |
| EPSON L565 Series                       | Can .               | Open Print Queu                 | ie                  |
| EPSON L850 Series<br>• Offline          |                     | Options & Suppli                | 85                  |
|                                         | Location:           |                                 |                     |
|                                         | Kind:<br>Status:    | EPSON L565 Series-Ai<br>Offline | Print               |
| 1_                                      | Share this printe   | r on the network                | Sharing Preferences |
|                                         | Default printer:    | Last Printer Used               | 0                   |
|                                         | Default naner size: | AA                              |                     |

# 24.จะแสดงชื่อ L365 : Bonjour Multifunction ขึ้นมา คลิก Add

| and the second second se |                                          | Q Search              |
|----------------------------------------------------------------------------------------------------|------------------------------------------|-----------------------|
| It IP V                                                                                                    | lindows                                  | Search                |
| ame                                                                                                    |                                          | ✓ Kind                |
| SON L365                                                                                                    | Series                                   | Bonjour Multifunction |
|                                                                                                    |                                          |                       |
|                                                                                                    |                                          |                       |
|                                                                                                    |                                          |                       |
|                                                                                                    |                                          |                       |
|                                                                                                    |                                          |                       |
|                                                                                                    |                                          |                       |
| Magner                                                                                                    | EPSON L365 Series 2                      |                       |
| Name:                                                                                                    | EPSON L365 Series 2                      |                       |
| Name:<br>Location:                                                                                                    | EPSON L365 Series 2                      |                       |
| Name:<br>Location:<br>Use:                                                                                                    | EPSON L365 Series 2<br>EPSON L365 Series |                       |
| Name:<br>Location:<br>Use:                                                                                                    | EPSON L365 Series 2<br>EPSON L365 Series |                       |

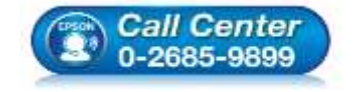

- สอบถามข้อมูลการใช้งานผลิตภัณฑ์และบริการ โทร.0-2685-9899
- เวลาทำการ : วันจันทร์ ศุกร์ เวลา 8.30 17.30 น.ยกเว้นวันหยุดนักขัตฤกษ์
- <u>www.epson.co.th</u>

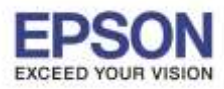

# 25.จะแสดงชื่อปริ้นเตอร์

| Printers                       |                   | Print Scan        |                     |
|--------------------------------|-------------------|-------------------|---------------------|
| EPSON L365 Series              |                   | EPSON L365 Serie  | s 2                 |
| EPSON L365 Series 2            |                   | Open Print Queue  |                     |
| EPSON L565 Series              |                   | Options & Suppli  | es                  |
| EPSON L850 Series<br>• Offline | Location:         |                   |                     |
|                                | Kind:             | EPSON L365 Series |                     |
|                                | Status:           | Idie              |                     |
|                                | Share this printe | r on the network  | Sharing Preferences |
|                                |                   |                   | 12                  |
|                                | Default printer:  | Last Printer Used |                     |

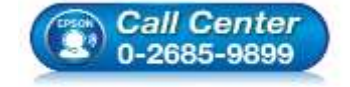

- สอบถามข้อมูลการใช้งานผลิตภัณฑ์และบริการ โทร.0-2685-9899
- เวลาทำการ : วันจันทร์ ศุกร์ เวลา 8.30 17.30 น.ยกเว้นวันหยุดนักขัตฤกษ์
- <u>www.epson.co.th</u>